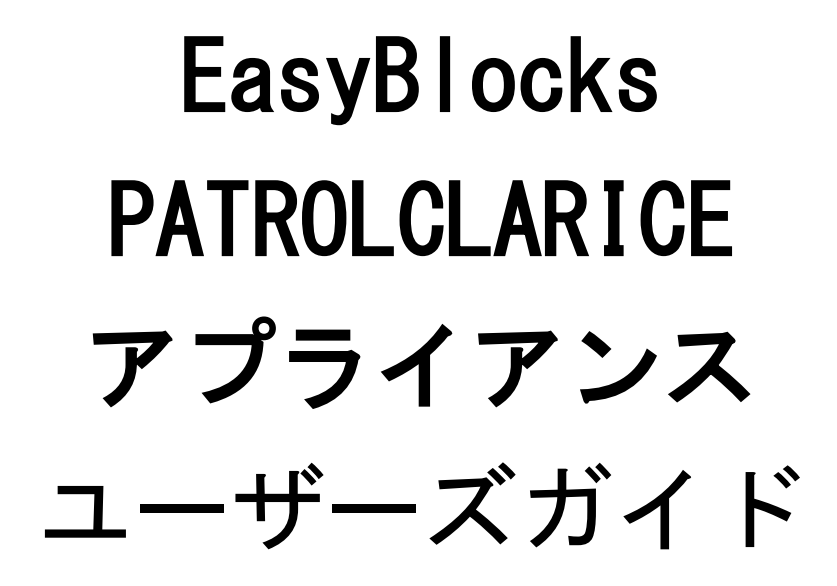

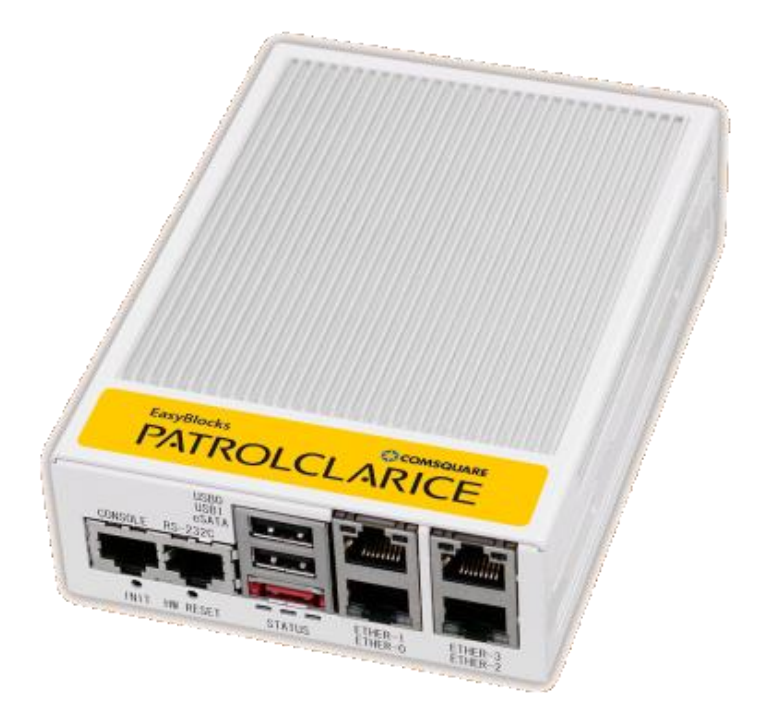

Ver1.0.0

ぷらっとホーム株式会社

#### ■ 商標について

- EasyBlocks はぷらっとホーム株式会社の登録商標です
- PATROLCLARICE は株式会社コムスクエアの登録商標です
- その他記載されている製品名などの固有名詞は、各社の商標または登録商標です

#### ■ 重要なお知らせ

本書の内容の一部または全部を、無断で転載することはご遠慮ください。 本書の内容は予告なしに変更することがあります。

本書の内容については、正確を期するように努めていますが、誤り等に起因する結果について責任を負いかねます。

## 目次

| 第1章 はじめに                |
|-------------------------|
| 1-1. 各部の名称              |
| 1-2. ステータスインジケーター       |
| 1-3. INIT スイッチの操作5      |
| 1-4. 出荷時設定情報            |
| 第2章 設置・初期設定             |
| 2-1. 初期設定に必要な情報の確認7     |
| 必須項目7                   |
| 2-2. 管理インタフェースへの接続7     |
| 2-3. 初期設定               |
| 第3章 管理インタフェース12         |
| 3-1. システム               |
| 3-2. ネットワーク             |
| 3-3. メンテナンス             |
| 3-4. サービスの設定            |
| 第4章 パトロールクラリスの設定19      |
| 4-1. 利用開始               |
| 4-2. ライセンスキーの登録         |
| 4-3. 通常版パトロールクラリスとの違い20 |
| 4-4. バックアップ/リストア        |
| 4-5. アップデート             |

## 第1章 はじめに

## 1-1. 各部の名称

■ 全面コネクタ

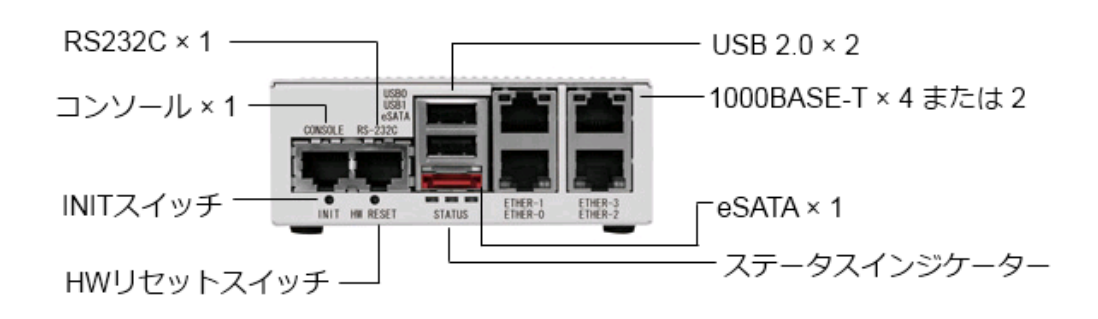

■ 背面コネクタ

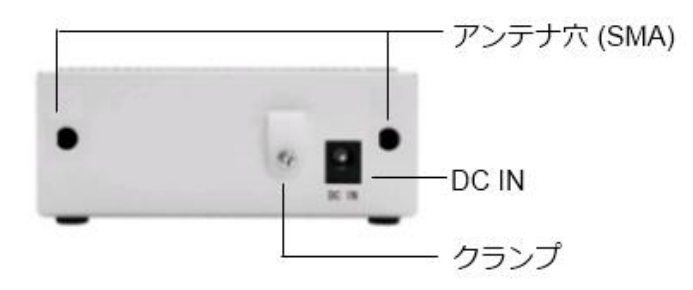

## 1-2. ステータスインジケーター

停止中:

全て消灯しています

稼働中:

黄→緑→赤→緑→黄・・・のように、上下に点灯・消灯を繰り返します 負荷が高くなるにつれて、3段階で速度が変化します

停止後(シャットダウン処理後):

黄・緑・赤の3色が、全て同時に点滅を繰り返します

### 1-3. INIT スイッチの操作

INIT スイッチの操作により、初期設定状態での起動、停止・再起動の実行が可能です。

初期設定状態での起動

本体 INIT スイッチを押しながら(5秒程度) 電源 ON する

起動時からの再起動

INIT スイッチを 0~4 秒間(2 秒までは黄色点灯、4 秒までは緑色点灯となります) 押下し続けた後に、スイッチを解放すると再起動処理が開始されます。

起動時からの停止

INIT スイッチを 5 秒以上(赤色点灯となります)押下し続けた後に、スイッチを解放すると停止処理が開始されます。停止完了後は、LED 全色が同時に点滅します。

## 1-4. 出荷時設定情報

■ IPアドレス

| Ethorn O | IPアドレス : | 192. 168. 254. 254 |
|----------|----------|--------------------|
| Ether-0  | ネットマスク:  | 255. 255. 255. 0   |
| Ether-1  | IPアドレス : | 未設定                |
|          | ネットマスク:  | 未設定                |
| Ether-2  | IPアドレス : | 未設定                |
|          | ネットマスク:  | 未設定                |
| Ethorn 9 | IPアドレス : | 未設定                |
| Ether-3  | ネットマスク:  | 未設定                |

■ WEB I/Fのアドレス

Ether-0: http://192.168.254.254:880/

■ WEB I/Fの管理者ユーザー 初回アクセス時に、ご自身で設定していただきます。 パスワード変更等は、WEB I/F のシステムメニューから行います。

■ パトロールクラリスへのログインユーザー

ID: clarice / パスワード: clarice

■ バックアップファイルダウンロード/アップロード用 FTP ユーザー

ID: clftp / パスワード: clarice パスワード変更は、WEB I/F のサービスのメンテナンスメニューから行います。

## 第2章 設置·初期設定

### 2-1. 初期設定に必要な情報の確認

#### 必須項目

- ・ ネットワーク
  - ▶ Ether-0のIPアドレス/ネットマスク
  - ▶ デフォルトゲートウェイ
  - ▶ DNS サーバー
- ・ パトロールクラリスサービス
  - ▶ なし(監視設定は除く)

### 2-2. 管理インタフェースへの接続

初期設定は、設定用 PC との 1 対 1 のクロスケーブル接続を推奨します。1-4. 出荷時設 定情報に記載の IP アドレスに合わせて、設定用 PC の IP アドレスを重複のないように変 更して下さい(192.168.254.10 や 11 等、0/254/255 以外)。その後、次の URL を開くことで、 設定を開始できます。

Ether-0: http://192.168.254.254:880/

## 2-3. 初期設定

管理インタフェースを表示すると、初期設定画面が表示されます。

## EasyBlocks

初期設定

| しの笑われるお香様でも少うごとかーム体が安在した、トヨロビレます。ノビン面(時時されら笑め)(すう<br>あ客者がこの契約に可意できない場合には、本体未開封の表ま本製品および付属品一式をご購<br>入先まで返品ください。                                                                                                    |
|----------------------------------------------------------------------------------------------------|
| 第1条、定義<br>本契約における使用評格の範囲は、当社製品「EasyBlocks シリーズ」付属の管理ツールをいい、W<br>U(ウェブ・ユユーザー・インターフェース)ソフトウェア製品(以下、本ソフトウェア製品とします。)お<br>よび取り扱い現明書などの付属資料ー式が対象となります。<br>本契約において「取取制な権利はよ、特許権(特許出願権を含む)著作権、ノウハウその他一切の知<br>的創作物に対する権利または法律上の利益をいいます。 |
| 第2条 使用注語<br>お客補は、本契約の全項目に合意することを条件として、ホンフトウェア製品を、契約対象のハード<br>ウェアにおいて使用することが出来ます。                                                                                                    |
|                                                                                                    |

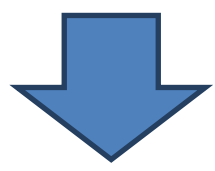

使用許諾契約書に同意することで、設定項目が表示されます。

| 使用許諾契約書    | 「同意しない」 |  |
|------------|---------|--|
| 管理者アカウント   |         |  |
| ユーザー名      |         |  |
| パスワード      |         |  |
| パスワード (確認) |         |  |
| サポートデスク    |         |  |
| アカウント (?)  |         |  |
| 操作         |         |  |
| 保存)        |         |  |

| ユーザー名:     | 管理インタフェースへのログインに使用します          |  |
|------------|--------------------------------|--|
|            | アルファベット(A-Z,a-z)及び数字が使用できます    |  |
| パスワード:     | 同用途のパスワードです                    |  |
| パスワード(確認): | "                              |  |
| サポートデスク:   | サポートデスク加入者に発行されるアカウント          |  |
|            | アップデータは、このアカウントが有効な場合のみダウンロード可 |  |

#### これらを設定後、保存することで次の画面に進みます。

| 基本 ルーティング         |                                                                                                    |  |
|-------------------|----------------------------------------------------------------------------------------------------|--|
| ホスト名 (?)          | (ebproxy                                                                                                    |  |
| ドメイン名 (?)         | (example.org                                                                                                    |  |
| デフォルトゲートウェイ (?)   |                                                                                                    |  |
| DNSサーバー1          |                                                                                                    |  |
| DNSサーバー2          |                                                                                                    |  |
| DNSサーバー3          |                                                                                                    |  |
| サービスネットワーク (Ether | -0)                                                                                                    |  |
| IP7FUZ            | (192. (168. (254. (254. (25). (25). (254. (25). (25). (25). (25). (25). (25). (25). (25). (25). (25). (25). (25). (25). (25). (25). (25). (25). (25). (25). (25). (25). (25). (25). (25). (25). (25). (25). (25). (25). (25). (25). (25). (25). ( |  |
| サービスネットワーク (Ether | ≂1)                                                                                                    |  |
| 使用する              | () (t) ) ) ) ) j z                                                                                                    |  |

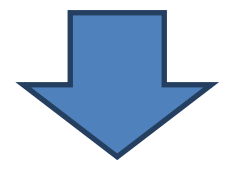

| ホスト名:            | EasyBlocks に割り当てるホスト名          |
|------------------|--------------------------------|
| ドメイン名:           | EasyBlocks に割り当てるドメイン名         |
| デフォルトゲートウェイ:     | ルーターや L3SW 等、サービスネットワークのゲートウェイ |
|                  | アドレス                           |
| DNS サーバー :       | EasyBlocks が参照する DNS サーバー      |
| Ether-0 IP アドレス: | Ether-0に割り当てる IP アドレス          |
| Ether-1 IP アドレス: | Ether-1に割り当てる IP アドレス          |
|                  | 「使用する」を「はい」と選択することで表示          |
|                  | Ether-2 および 3 の項目もあります         |

これらを設定後、保存することで画面上に再起動の案内が表示されます。 リンクをクリックすることで、再起動画面に移動します。

|               | ţ.                                  |     |
|---------------|-------------------------------------|-----|
|               |                                     |     |
|               |                                     |     |
|               |                                     |     |
|               |                                     |     |
| ダッシュボード サービス  | ス システム ネットワーク メンテナンス 技術情報           | _   |
|               |                                     | _   |
| 初期セットアップ中です。ネ | ネットリーク設定を元了させ、再起動してくたさい。<br>第5歳の第一字 | _   |
| 設定システ         | 2007年10日本 (5)。<br>(少の更新) 停止・再起動     |     |
|               |                                     |     |
| 停止・再起動        |                                     | - 1 |
| 停止 (?)        | 夷行                                  |     |
|               | ま行                                  |     |
| 再起動 (?)       |                                     |     |

再起動の実行ボタンをクリックすることで、再起動が可能です。

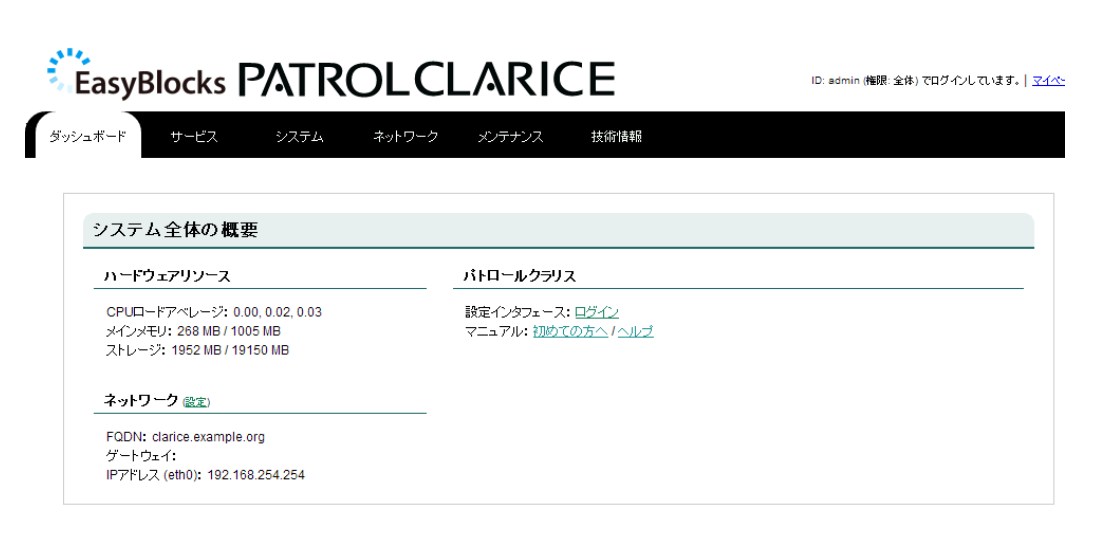

再起動が完了すると、上記画面に移動します。 以降は目的に応じて、サービスの設定を実施してください。

## 第3章 管理インタフェース

管理インタフェースの基本的な画面構造について解説します。 ■ ダッシュボード

|            |                                                                                               | OLCLARICE                                                   | ID: admin (権限: 全体) でログイ. |
|------------|-----------------------------------------------------------------------------------------------|-------------------------------------------------------------|--------------------------|
| $\bigcirc$ | ダッシュボード サービス システム                                                                             | ネットワーク メンテナンス 技術情報                                          |                          |
|            | システム全体の概要                                                                                     |                                                             |                          |
|            | ハードウェアリソース                                                                                    | パトロールクラリス                                                   |                          |
| 2          | CPUロードアペレージ: 0.00, 0.02, 0.03<br>メインメモリ: 268 MB / 1005 MB<br>ストレージ: 1952 MB / 19150 MB        | 設定インタフェース: <u>ログイン</u><br>マニュアル: <u>初めての方へ</u> / <u>ヘルプ</u> |                          |
| 3          | <b>ネットワーク </b> (後定)<br>FQDN: clarice example.org<br>ゲートウェイ:<br>IPアドレス (etho): 192.168.254.254 |                                                             |                          |

- メニュータブ 白抜きの部分が表示中の項目です ダッシュボード:システム全体の概要を表示します サービス:パトロールクラリスサービスの設定 システム:NTPや管理者ユーザーの設定等 ネットワーク:ネットワーク設定 メンテナンス:アップデートや再起動等
   CPU,メインメモリ、ストレージの利用状況
- ③ 主なネットワーク設定
- ④ パトロールクラリス管理画面、マニュアル等へのリンク

## 3-1. システム

■ 基本

| ) オプション:(prefer maxpoll 10) (?) |
|---------------------------------|
| オプション:                          |
| オブション:                          |
|                                 |

#### ◆時刻設定

| PCと時刻を同期: | 操作用 PC の時刻情報を装置におくり反映させます |
|-----------|---------------------------|
| NTP サーバー: | 3台まで設定可能                  |

#### ■ 詳細

| リボジトリ情報 (?)        |                                                |  |
|--------------------|------------------------------------------------|--|
| 2キュリティアップデート (?)   | (http://ttp.plathome.co.jp/pub/debian-security |  |
| EasyBlocksシステム (?) | (http://ftp.plathome.co.jp/ebhinemos           |  |
| ナポートデスクアカウント (?)   | アカウント:@asyblocks パスワード:                        |  |
| 操作                 |                                                |  |

#### ◆リポジトリ情報

| セキュリティアップデート:    | 同左のダウンロード元 (通常は変更不要)    |
|------------------|-------------------------|
| EasyBlocks システム: | 同上                      |
| サポートデスクアカウント:    | アップデータのダウンロードの際に必要となります |

#### ■ WEB 管理者

| <b>迪加</b> " 玄丈          |   |           |  |
|-------------------------|---|-----------|--|
| ユーザー名                   |   |           |  |
| バスワード                   |   |           |  |
| 権限 (?)                  | • | 全体 🔘 参照のみ |  |
| <b>操作</b><br>保存 ) クリア ) |   |           |  |
| 一覧                      |   |           |  |
|                         |   |           |  |

| ユーザー名: | 管理インタフェースのためのユーザーアカウントです        |
|--------|---------------------------------|
| パスワード: | 同上                              |
| 権限:    | すべての設定変更が可能な「全権」、参照のみ可能な「参照のみ」が |
|        | あります。                           |

■ マイページ

| 登録情報の編集 |       |  |
|---------|-------|--|
| ユーザー名   | admin |  |
| パスワード   |       |  |
| 操作      |       |  |

| ユーザー名: | ログイン中のアカウントの登録情報を編集するため、ユーザー名は |
|--------|--------------------------------|
|        | 変更できません                        |
| パスワード: | 変更する場合のみ入力してください               |

## 3-2. ネットワーク

#### ■ 基本

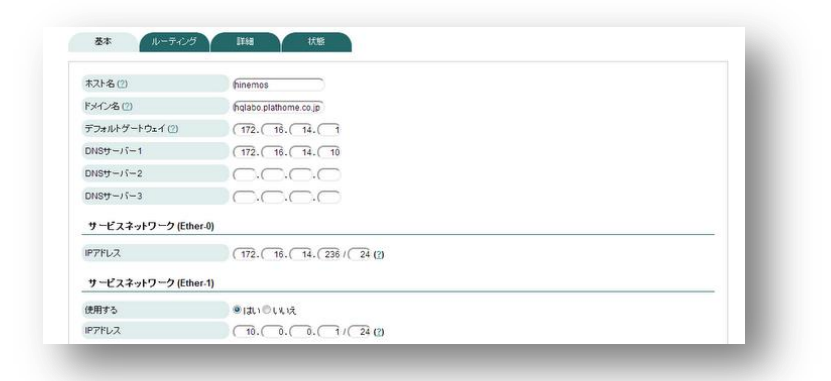

| ホスト名:           | EasyBlocks に割り当てるホスト名          |
|-----------------|--------------------------------|
| ドメイン名:          | EasyBlocks に割り当てるドメイン名         |
| デフォルトゲートウェイ:    | ルーターや L3SW 等、サービスネットワークのゲートウェイ |
|                 | アドレス                           |
| DNS サーバー:       | EasyBlocks が参照する DNS サーバー      |
| Ether-0 IPアドレス: | Ether-0に割り当てる IP アドレス          |
| Ether-1 IPアドレス: | Ether-1に割り当てる IP アドレス (使用は選択)  |
| Ether-2 IPアドレス: | 同上                             |
| Ether-3 IPアドレス: | 同上                             |

#### ■ ルーティング

| ターゲットとゲートウ | e-f           |                          |            | <br> |
|------------|---------------|--------------------------|------------|------|
| ネットワークアドレス |               |                          | )          |      |
| ゲートウェイ     |               | $\neg \bigcirc \bigcirc$ |            |      |
| 操作         |               |                          |            |      |
| 保存) クリア)   |               |                          |            |      |
| 一覧         |               |                          |            |      |
| ネットワークアドレス | ネットマスク        | ゲートウェイ                   | 操作         |      |
|            | 000 000 000 0 | 10.0.051                 | (### 12080 |      |

| ネットワークアドレス: | 当て先のネットワークアドレス、ネットマスクを入力します |
|-------------|-----------------------------|
| ゲートウェイ:     | 利用するゲートウェイのアドレスを入力します       |
| 一覧:         | 設定中のルーティングテーブルが表示されます       |

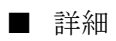

| Proxyサーバー (必要な) | 물合)                                 |  |
|-----------------|-------------------------------------|--|
| アドレス:ボート        | http:// (proxy.example.org ): (2080 |  |
| BASIC 認証(必要な場合) | ユーザーID: (username)パスワード: (password  |  |
| 操作              |                                     |  |
| (保存)            |                                     |  |

| アドレス:ポート : | Proxy サーバーのアドレス及びポート番号          |
|------------|---------------------------------|
| BASIC 認証:  | Proxy サーバー用の ID とパスワード(必要な場合のみ) |

#### ■ 状態

| 1/1/351                                                                              |                                                                                                    |
|--------------------------------------------------------------------------------------|----------------------------------------------------------------------------------------------------|
| ifconf                                                                               | g                                                                                                    |
| eth0                                                                                 | Link exception: Weak 00:00,00,00,00,00,00,00,00,00,00,00,00,0                                                                                                    |
| ethl                                                                                 | Line examplement (Madd 00)SubjectS 00005019<br>men addrill 0.00 (Exact10.0.0.00)S maint555 555.05<br>DE addrett 0 exact10.0.00 (Exact10.0.00)S maint55<br>DE addrett 0 exact10.0.00 (Exact10.0.00)S<br>Exacts10 exact10.00 (Exact10.0.00)S<br>Exacts10 exact10.00 (Exact10.0.00)S<br>Exact10.00 (Example 00)S<br>Exact10.00 (Example 00)S<br>Exact10.00 (Example 00)S<br>Exact10.00 (Example 00)S<br>Exact10.00 (Example 00)S<br>Exact10.00 (Exact10.0.00)S<br>Exact10.00 (Exact10.0.00)S |
| eth2                                                                                 | Link example Tender (Disbuff5000051)<br>men addrillo.10.10.2000 (Disbuff50000551)<br>Disbuff2000010000 (Disbuff500000000000000000000000000000000000                                                                                                    |
| eth3                                                                                 | Line exame (terme) (Made 00)(0)(0)(0)(0)(0)(0)(0)(0)(0)(0)(0)(0)(                                                                                                    |
| lo                                                                                   | Line executional Londmake<br>tens addrill2(0.4) Hasi255.0.0.0<br>[med] addrill2(0.4) Hasi255.0.0.0<br>[med] addrill2(0.4) Hasi255.0.0.0<br>[K acdst1:3303 errors:1 drowend to<br>K acdst1:3303 errors:1 drowend to<br>corruns:0 carrier:0<br>correction:0 corrections<br>(correction:0 correction:0 correction:0<br>correction:0 correction:0 correction:0<br>R bries:201182 (c.0 MR) Tk bries:2201182 (c.0 MR)                                                                                                    |
| Kernel<br>Destina<br>0.0.0.0<br>10.0.0.10<br>10.0.20<br>10.0.20<br>172.16<br>192.168 | $ \begin{array}{cccccccccccccccccccccccccccccccccccc$                                                                                                    |
| arp .a                                                                               | 0<br>18 14 001) at anno1084a44a44a0 Taibart an aib0                                                                                                    |
| <pre>/etc/h</pre>                                                                    | 19/19/20/19/19/19/19/19/19/19/19/19/19/19/19/19/                                                                                                    |
| ::1<br>127.0.0<br>127.0.0                                                            | , localhost<br>localhost<br>l bhreads.halado.a/lathoas.co.jp bineads<br>aebr.comf                                                                                                    |
|                                                                                      | 100 10 11 10                                                                                                    |

IP アドレスや DNS サーバー、ルーティングテーブル等、実際に内部 OS で設定 されている内容を表示します。

## 3-3. メンテナンス

#### ■ 設定

| 設定情報       |                      |   |
|------------|----------------------|---|
| エクスポート (?) | 実行                   |   |
| インボート (?)  | ファイルを選択 選択されていません。実行 | ) |

| 設定情報エクスポート: | EasyBlocks 全体の設定をエクスポート |
|-------------|-------------------------|
| 設定情報インポート:  | <i>n</i> をインポート         |

■ システムの更新

| アップデート |                      |  |
|--------|----------------------|--|
| オンライン  | (確認結果) 更新を確認         |  |
| オフライン  | ファイルを選択 選択されていません 実行 |  |

| オンライン: | 「更新有無を確認」で有無を確認し、アップデートがある場合  |
|--------|-------------------------------|
|        | は、パッケージリストと更新予約ボタンが表示されます。    |
| オフライン: | WEB サイトからダウンロードした、アップデータを使用して |
|        | 更新を実行します。                     |

#### ■ 停止・再起動

| 停止·再起動  |     |  | - 1 |
|---------|-----|--|-----|
| 停止 (2)  | 実行  |  |     |
| 再起動 (2) | 実行) |  |     |

| 停止:  | 停止します  |
|------|--------|
| 再起動: | 再起動します |

## 3-4. サービスの設定

#### ■ メンテナンス

| 実行)                              |
|----------------------------------|
| ファイルを選択 選択されていません 実行             |
| 変更                               |
| 実T またい また SSHキーを変更したい場合に実行して下さい) |
|                                  |
|                                  |
|                                  |

♦ データベース

| 初期化:    | パトロールクラリスに関すデータベースの内容を出荷時状態に初期 |
|---------|--------------------------------|
|         | 化します。またグラフ等の関連データも同時に削除します。    |
| バックアップ: | データベース内容のバックアップを取得し、ダウンロードします。 |
| リストア :  | 前項機能で取得したバックアップをもとに、データベースのリスト |
|         | アを実施します。                       |

◆ FTP 用アカウントのパスワード変更

| Clftp アカウント | パトロールクラリスの管理画面で実施したバックアップで生成され |
|-------------|--------------------------------|
| パスワード:      | たデータをダウンロード、またダウンロード済みのバックアップデ |
|             | ータをアップロードするための、専用アカウントのパスワードを変 |
|             | 更します。                          |

◆ SSH キーの生成

| 生成: | 通常は実行する必要ありません。何からの事情により生成済みの |
|-----|-------------------------------|
|     | SSH キーを再生成したい場合に実行します。        |

# 第4章 パトロールクラリスの設定

### 4-1. 利用開始

初期設定は、設定用 PC との 1 対 1 のクロスケーブル接続を推奨します。1-4. 出荷時設 定情報に記載の IP アドレスに合わせて、設定用 PC の IP アドレスを重複のないように変 更して下さい(192.168.254.10 や 11 等、0/254/255 以外)。その後、次の URL を開くことで、 設定を開始できます。IP アドレスを変更しいている場合は、適宜読み替えて下さい。

Ether-0: http://192.168.254.254/

初回のみ使用許諾契約書の確認が表示されますので、内容ご確認いただき同意いただく 事で利用する事が出来ます。

| 0   | PATROLCLARICE                                                                                                    |
|-----|----------------------------------------------------------------------------------------------------|
| = 3 | 利用規約                                                                                                    |
|     | PatrolClarice使用許諾契約書 🔺                                                                                                    |
|     | 本契約書は、株式会社コムスクエア(以下「当社」という)が提供<br>する、サーバ及びネットワークを監視しかつ管理する機能を保有す<br>るアラリケーション・プログラム(これに関連するマニュアルを含<br>む。以下同じ)(以下「PatrolDarice」という)の使用会件を定<br>めるためです。PatrolDarice」という)の使用会件を定<br>し、使用条件が異なります。又、PatrolDariceの製品版可よ<br>PatrolCarice/Enterprise(ポイント数による制能がないものをい<br>う。以下同じ)とPatrolCarice (ジトロールクラリス)(ポイン<br>ト 数による制能が存在し、<br>使用条件が異なることがあります。         |
|     | 本契約は、お客様が本契約の内容に同意したと認められるべき事実<br>のあったとき、インストール価値上が所定の増加に「10 と入力し<br>てリターンキーを押したとき)に成立し、その効力が発生します。<br>お客様が本契約の内容に同意しない場合には、PetrolClariceのイ<br>ンストールを直ちに中止して下さい。PatrolClariceの製品版のイ<br>ンストールは、当社が推奨するサー」いて限し、これを行うことがで<br>きます。又、PatrolClariceの製品版をインストールにたサーン<br>は、PatrolClariceの製品版をインストールにたサーン<br>に重要した場合には、当社の提供するサービスの全部又は一部を利<br>用できないことがあります。 |
|     | (特許10万号局)<br>第1条 Patrollaricaは、当社が一切の推判で専有しているブログ<br>うく、当社が別してないしてニュアルを含む。以下同じ、と他のプ<br>うく、(当社が別してないしているブログ<br>うく、(古れに関連する契約書のファイルを含む。以下同じ、の集合<br>物であり、著作権法及びその他の知道度個に関する法律によって<br>(保護されています。)                                                                                                    |
|     | 2.PatrolClariceの複製物及びシステムCD (PatrolClariceの製品<br>版を記録した媒体いう。以下同じ)の所有権も、当社に留保されて<br>います。1月し、PatrolClarice/Enterpriseについては、この限りで<br>ありません。                                                                                                    |
|     | 3. 利用者(本契約の内容に同意したお客様をいう。以下同じ)<br>は、当社が一切の権利を専有しているプログラム及びシステムCDに<br>聞しては、単にこれを使用する権利を付与されたにすまず、本契約<br>このロサキタムに同志します。                                                                                                    |
|     | □ 利用規料JL」可愿してサービスを利用する                                                                                                    |

利用のためのガイドは、ログイン画面下部のリンク等から参照することが出来ます。

### 4-2. ライセンスキーの登録

出荷状態では仮のライセンスキーが登録されていますので、製品添付のライセンス証書 記載のライセンスキーを入力して下さい。

|                                                                                                    | 2-1                                               | ID darice 前回のログイン日時 2004-10-02 10:10:10 ログアウト                                                        |
|----------------------------------------------------------------------------------------------------|---------------------------------------------------|----------------------------------------------------------------------------------------------------|
|                                                                                                    | <u>、アラート皆要</u> • 「 <sup>197</sup> リ <u>スト</u> • 」 | □上水                                                                                                  |
| 🕐 номе 🕅 ஐக்ரலர் 🕜 HELP                                                                                  | <sup>2</sup><br>全体設定 > ライセンス、バージョン情報              |                                                                                                    |
| Admin Menu<br>▶ 余体欲定TOP                                                                                  | ライセンス、パージョン情報                                     |                                                                                                    |
| <ul> <li>ライセンス、パージョン情報</li> <li> <u>             * 管理者設定(一覧)</u> </li> </ul>                             | ■バージョン情報                                          |                                                                                                    |
| <ul> <li>システム設定</li> <li>アクションデフォルト設定</li> </ul>                                                         | バージョン                                             | 3.7.0                                                                                                |
| <ul> <li>アクションー指定数</li> <li>ヘルスチェン2協定</li> <li>アントロールに対応(した)</li> </ul>                                  | ■ライセンス情報                                          |                                                                                                    |
| <ul> <li>レポートグラフテンプレート(一覧)</li> <li>レスタムグラフテンプレート(一覧)</li> </ul>                                         | 現在設定されているライセンスキー<br>右外期間                          | 8q006-8L200-029U8-0A21B-rA76c-M705j                                                                  |
| <ul> <li>         ・ 置き換え文字列設定(一覧)         ・ <u>ユーザ定総信報設定(一覧)</u>         ・         ・         ・</li></ul> | マインスタイブ<br>ライセンスタイブ<br>総ポイント数                     | 2 #72h                                                                                               |
| <ul> <li> <u>監視モジュール一覧</u><br/><u>エラーコード一覧</u> </li> </ul>                                               | ポイント数<br>現在使用済みポイント<br>未使用ポイント                    | 0#12h<br>2#12h                                                                                       |
| <u>SSH=-</u> <u>CSV-(2#-+</u>                                                                            | ライセンスキー生成用シリアルコード<br>≥ ライセンス情報更新                  | 332d93f99d9643e73f677041ab8b604f                                                                     |
| ESVI22ボート MIBの管理 システムステータス                                                                               | ライセンスキー:                                          | 更新                                                                                                   |
| ► <u>225482</u><br>► <u>7-77-1</u>                                                                       | Tools                                             |                                                                                                    |
| <u>► //J/J2FZ</u>                                                                                        | パトランプ                                             | パトランブを別ウインドウで表示します。障害検知時に色と音で知らせます。                                                                  |
| Target<br>サーバの検索                                                                                         | パトランプ2                                            | ハトランブを即ウインドウで表示します。障害検知時に色と音で知らせます。<br>また、ウインドウを最小化ししていた場合でもワーニング、アラートが発生した場合にウインドウを最前面にし<br>表示されます。 |
| IPアドレス ★→<br>検索                                                                                          |                                                   |                                                                                                    |
| グループー覧<br>の ALL [0]                                                                                      |                                                   |                                                                                                    |
|                                                                                                    | HOME   7                                          | ラート装装 リスト レポート 縦規造加 全体強定                                                                             |
|                                                                                                    |                                                   | COMSQUARE                                                                                            |

全体設定 → ライセンス、バージョン情報

## 4-3. 通常版パトロールクラリスとの違い

含まれない機能

・Oracle 監視

・POST 監視

追加されている機能

・バックアップ/リストア

## 4-4. バックアップ/リストア

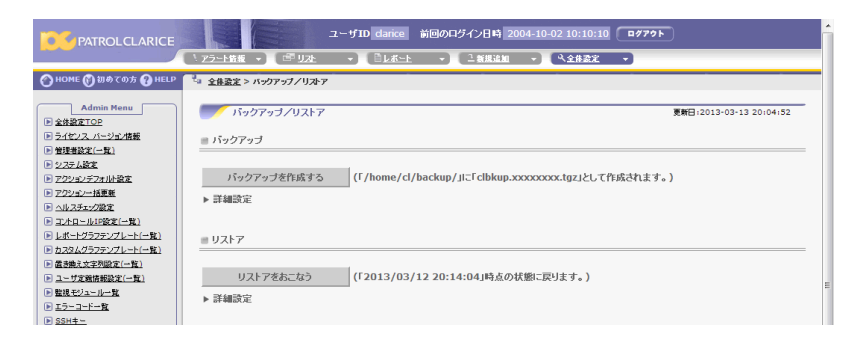

全体設定 → バックアップ/リストア

監視結果のグラフデータやパトロールクラリスのプログラム類一式のダウンロード及び リストアが可能です。バックアップしたデータのダウンロードは、専用の FTP 用アカウン ト「clftp」を利用して、FTP 又は SFTP にて接続して下さい。

なおデータベース情報のバックアップ及びリストアは、3-4.サービスの設定にあるデー タベースのバックアップ及びリストア機能を利用して下さい。

## 4-5. アップデート

|                                                                                                    | ユーザ1D darice 前回のログイン日時 2004-10-02 10:10:10 ロクアット                                                                                                    |
|----------------------------------------------------------------------------------------------------|----------------------------------------------------------------------------------------------------|
|                                                                                                    | ヽ゚ヹ゚゙゙ヹ゚゚゚゚゚゚゚゚ヽ゚ヹ゚゚゚゚゚゚゚゚゚゚゚゚゚゚゚゚゚゚゚゚゚                                                                                                    |
| 🕜 номе 🕥 初めての方 🕜 HELP                                                                                             | ▲ 全身姿定 > アップデート                                                                                                    |
| Admin Menu<br>● 全住設定TOP                                                                                           | デアップデート 夏朝日:2013-03-13 20127:17                                                                                                    |
| ▶ ライセンス、バージョン情報                                                                                                   | ■現在のパージョン                                                                                                    |
| <ul> <li>         ・         ・         ・</li></ul>                                                                 | パージョン 3.7.0                                                                                                    |
| <ul> <li>アウションー括更新</li> <li>ヘルスチェック政定</li> </ul>                                                                  | <i>■</i> アップデート                                                                                                    |
| <ul> <li> <u>コントロールIP数定(一覧)</u> </li> <li> <u>レポードグラフテンプレート(一覧)</u><br/><b>カ</b>スタムグラフテンプレート(一覧)      </li> </ul> | 12 アップデートファイルをダウンロート<br>第272デートフィルを増なったうで調査され、二角が注意型なアップデートファイルをダウンロードして下きい。                                                                                                    |
| <ul> <li>▶ 置き換え文字列設定(一覧)</li> <li>▶ ユーザ変換情報設定(一覧)</li> <li>▶ 監視モジュール一覧</li> </ul>                                 | ロクランテーはないも初かり勝い品類19.00またがなりました通知していない。単心もものからカンフンロードしてきない。<br>2. ダンクロードにたシアイルのウェアレード、次び、アランデーも安全作<br>メタンロードにたアジテートシアイ体を取じ、「アジアテーまで自まなンを分からしてきない。<br>「かっている少ない」のないため、「アジアテーまで自まなンを分からしてきない。 |
| <u>L2-2</u>                                                                                                    | 7-7-75-1-发行                                                                                                    |

全体設定 → アップデート

パトロールクラリスのプログラムをアップデートするためのメニューです。「アップデー トファイルをダウンロード」というリンクがあり、開発元のコムスクエア社サイトに接続 しますが、実際の配布サイトは当社が運営する本製品向けのユーザーサイトにて実施しま す。

2013 年 3 月 落丁・乱丁の場合はお取替えいたします。 EasyBlocks ユーザーズガイド

ぷらっとホーム株式会社

\_\_\_\_\_

〒102-0073 東京都千代田区九段北 4-1-3 日本ビルディング九段別館 3F